## How to Post an SSTV Picture After Transmitting

I regularly upload my SSTV transmission right after I have completed sending it. That way hams watching the SSTV cam on my web site, on worldsstv.com or any other major site with a collection of SSTV cams can see my image, perhaps more clearly than their reception of me.

This tutorial may be of value to you <u>IF</u> you maintain an SSTV cam.

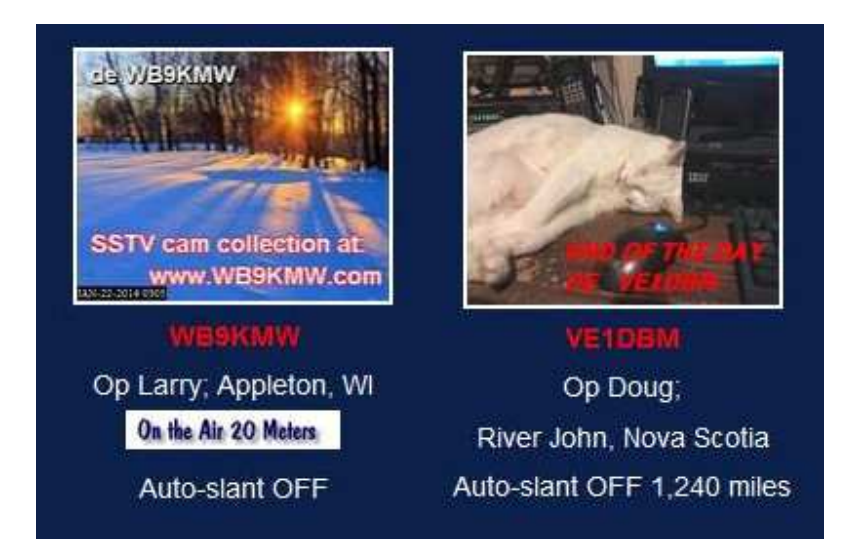

To begin with, go to Option>Setup MMSSTV and select 'Internal' in the 'Loop back' area on the TX tab.

|                                                                                      |                                                                                            | 1000                                                                                                    |
|--------------------------------------------------------------------------------------|--------------------------------------------------------------------------------------------|----------------------------------------------------------------------------------------------------|
|                                                                                      |                                                                                            | -                                                                                                    |
| put level                                                                            | Template<br>Callsign W                                                                     | B9KMW                                                                                                    |
| TV                                                                                   | VOX tone<br>⊂ Standard<br>⊂ User define                                                    |                                                                                                    |
| <ul> <li>Loop back</li> <li>○ OFF</li> <li>○ Internal</li> <li>○ External</li> </ul> | l (full-duplex)                                                                            | □ Fixed mode □ Encode FSKID                                                                                                    |
| CWID<br>© OFF<br>Slow                                                                |                                                                                            | tv 1000 ▾ Hz<br>Fast<br>Macro                                                                                                    |
|                                                                                      | Dut level<br>IV<br>Loop back<br>⊂ OFF<br>← Internal<br>⊂ External<br>CWID<br>← OFF<br>Slow | Dut level     Template       Callsign W       Callsign W       VOX tone       Standard       Cuser define       Copp back       COFF       Internal       External (full-duplex)       CWID       OFF       OFF       Slow |

Now when you are transmitting, your picture will gradually appear in the **<u>RX</u> pane** of your MMSSTV software.

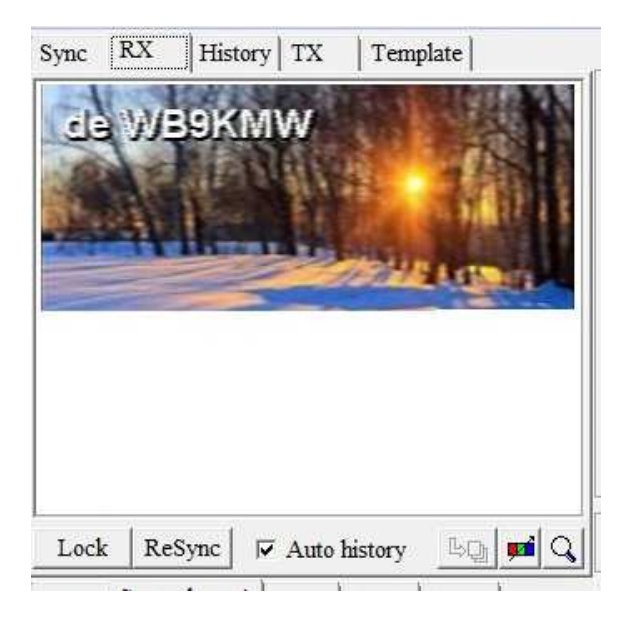

**Wait until the transmission is <u>completely done</u>.** Then right mouse click on your picture to pop up a dialog box. Choose 'Copy to the history' and this will save your internally captured transmission to the History pane. Then the KE5RS FTP Widget will automatically upload to your web storage and display on a web page just like you see at the top of this tutorial.

Advice: **Do this quickly** after your transmission has ended. Otherwise the replying station will be copied and you will lose your opportunity to save to history.

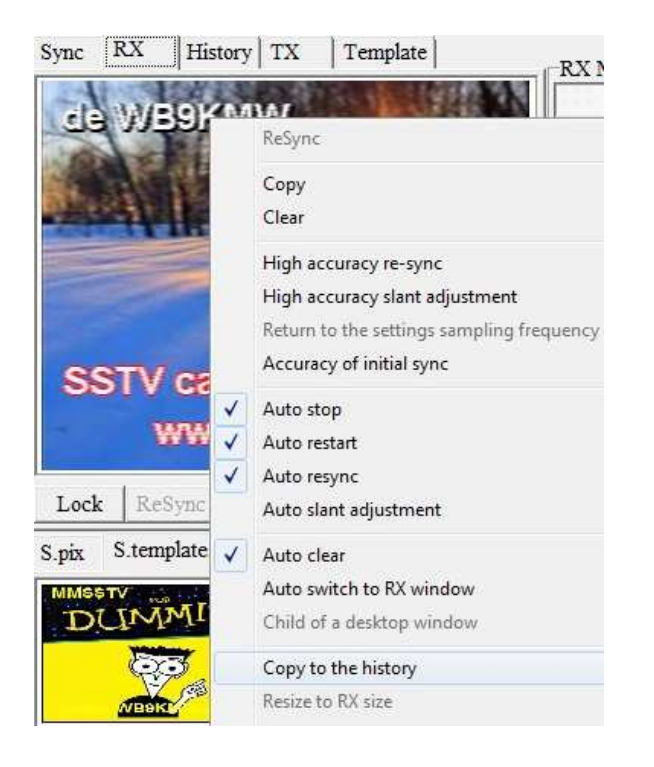